# Developer of Uniqueness

# ♪iBMS Logic Server Amazon Alexa Entegrasyonu

# ▶iBMS Logic Server'a Alexa Uygulamasının Kurulması

Amazon Alexa üzerinden iBMS Logic Server'a komut göndermek , sistemi kontrol etmek için iBMS Logic Server uygulama mağazasından Amazon Alexa uygulamasını kurmak gerekiyor. Bunun için admin kullanıcı ile bağlandıktan sonra + tuşuna basıp uygulama mağazasını açıp, Amazon Alexa uygulamasını kuruyoruz.

Önemli Not: Uygulama mağazasına girmek için bilgisayarınızın değil, iBMS Logic Server'ın internete bağlı olması lazım. Bunun için iBMS Logic Server IP ayarlarında Router , DNS kısımlarının doldurulmuş olması gerekmektedir.

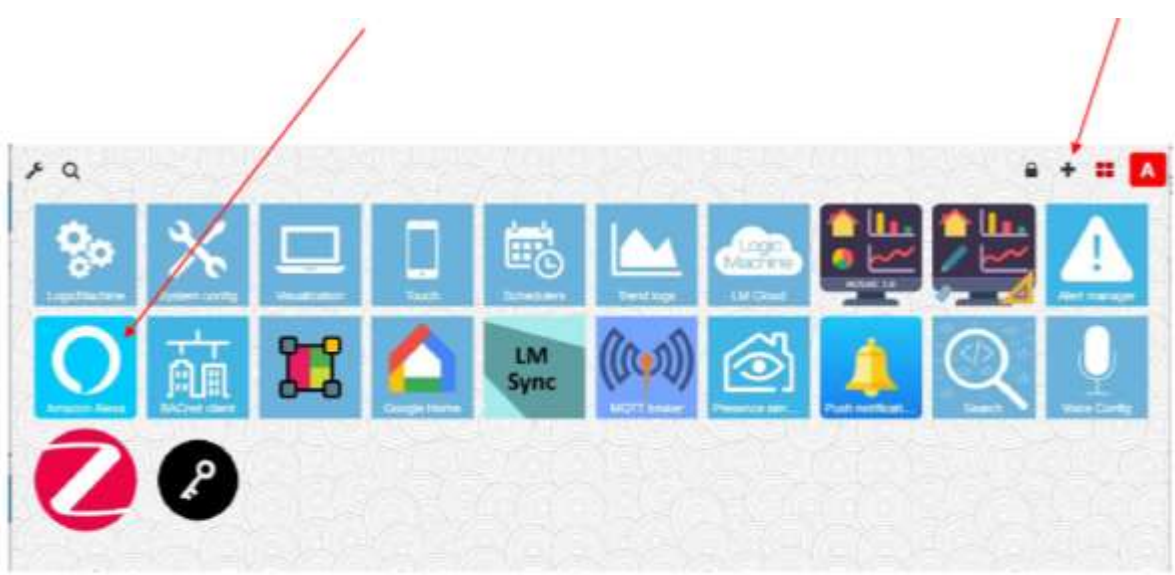

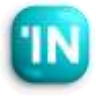

| LogicMachine Cloud                                                                                               | ж           |
|----------------------------------------------------------------------------------------------------|-------------|
| Paste this connection string into LM Cloud application                                                           |             |
| kyul to2Nyterel ta25ilainNhdmiFaa0itipol Nwterefu/Y29itiwetere/Od29yay80jE1                                      |             |
| Create new network                                                                                               | +           |
| Reiter network name                                                                                              | Create      |
| Enable Mosaic for multiple networks                                                                              |             |
| Change password                                                                                                  |             |
| Current password                                                                                                 |             |
| New password                                                                                                    |             |
| Repeat new password                                                                                              |             |
| Password must contain at least one uppercase letter, lowercase letter and a dig<br>contain at least 8 characters | it. It must |
| Change                                                                                                    | password    |

# **\iBMS Logic Server Cloud bağlantısı**

- Amazon Alexa entegrasyonu bulut üzerinden olmaktadır. Bu sebeple öncelikle <u>https://remote.logicmachine.net/</u> adresine gidip bir hesap açmalıyız. Eğer önceden LM cloud'a bağladıysanız LM'yi bu aşamayı geçebilirsiniz.
- Daha sonra elimizdeki LM'yi buluta bağlamak için önce Create New Network bölümündeki Create tuşuna basarak bir network oluşturuyoruz.
- Networkü oluşturunca yukarıda gözüken bir text satırı çıkıyor. Kopyala tuşuna basarak bu text

| LogicMachine Cloud                                                                                                    | III Vew logs X                            |
|----------------------------------------------------------------------------------------------------|-------------------------------------------|
| Status: connection OK                                                                                                    |                                           |
| Supe configuration (More Feb (                                                                                                    | 6 2023 15:33)                             |
| Stre comignation pointer o                                                                                                    |                                           |
| Cloud connection enabled                                                                                                    |                                           |
| Cloud connection enabled                                                                                                    |                                           |
| Cloud connection enabled<br>Current user: savask@itsona.com<br>Connection string:                                                                                                    |                                           |
| Cloud connection enabled<br>Current user: savask@itsona.com<br>Connection string:<br>eyJwYXNzd29y2Cl8ikthY02HWWFoVmRtRyIsInVz2XJuYW11ljoic2P2                                           | YXNFQGI0c29uYS5jb20LCauZXR3b3JHjoi        |
| Connection enabled Current user: savask@itsona.com Connection string: eyJwYXNzd29y2Cl6tkthY02HWWFaVmRtRyIsInVz2XJuYW1tljoic2F2 Visit remote.logicmachine.net to register a cloud accour | YXNirQGi0c29uYS5jb20iLCau2XR3b3JHjoi<br>f |

## **\iBMS Logic Server Cloud bağlantısı**

- Bir sonraki aşamada iBMS Logic Server üzerindeki LM Cloud isimli uygulamayı açmalıyız. (Önemli not, LM uygulama mağazasında, LM Cloud uygulamasının son sürümünün kurulu olduğundan emin olalım.
- Bir önceki sayfada anlatılan kopyalamış olduğumuz text'i 1 bu sayfada bulunan Connection String bölümüne yapıştırıyoruz.
- Daha Sonra Cloud Connection Enable tuşuna basıyoruz. Status: connection 0k gördüysekı iBMS Logic Server LM artık LM Cloud'a bağlanmış demektir.

- Daha önceden kurmuş olduğumuz Amazon Alexa uygulamasını açıyoruz. Bu menüde Add cihaz tuşuna basıyoruz.
- Amazon Alexa, Google home, Apple Home gibi sistemlerde cihaz tanımı, evde veya ofiste kontrol ettiğimiz aydınlatma, klimalar için kullanılmaktadır. Bu sebeple her ışık, klima, perdeyi ayrı ayrı cihaz olarak tanıtmak ve isim vermek durumundayız. Her cihaz birden fazla grup adresine sahip olabilir. Örneğin bir klima cihaz tipinde, set değer sıcaklık, mod gibi bilgiler olabilir.

| Devices |                                 | C Sync cloud (Tu | e Feb 07 2023 15:00) 🛛 Help |
|---------|---------------------------------|------------------|-----------------------------|
|         |                                 | Search:          | + Add Lievide               |
| Name    | <ul> <li>Description</li> </ul> | ij Skills        | 4                           |
|         |                                 |                  |                             |
|         |                                 |                  |                             |
|         |                                 |                  |                             |

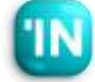

 Add cihaz tuşuna bastıktan sonra karşımıza şöyle bir menü çıkıyor. Burada isim ve açıklama kısmını dolduracağız.

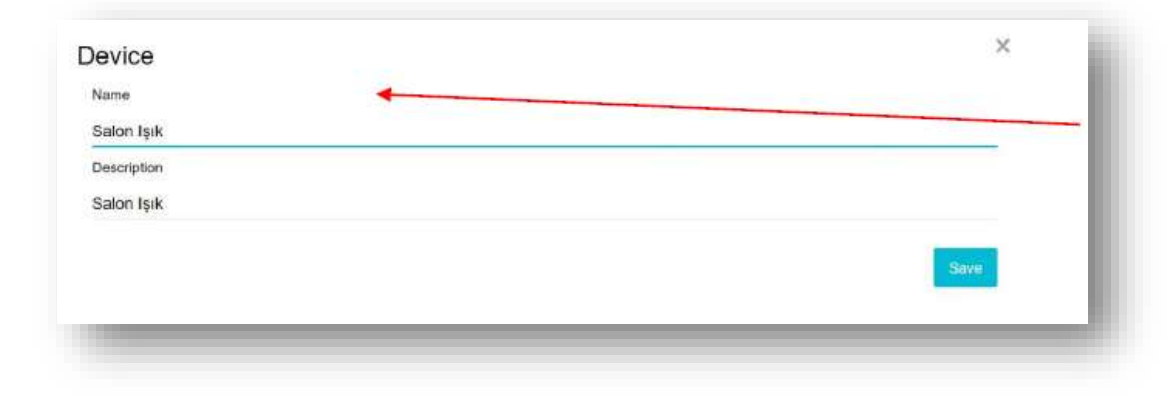

| Scott                   |          |
|-------------------------|----------|
| Percentage              | × •      |
| Control object          |          |
| 0/1/8 (Salon Avize Dim) | ж. т.    |
| Status object           |          |
| 0/1/8 (Salon Avize Dim) | × •      |
|                         | Save     |
|                         | - Course |

 Bir sonraki ekranda karşımıza Skill adımı çıkıyor.Biz bu aydınlatmamız için 2 adet
 2 Skill ekleyeceğiz. Dim ve OnOff
 Skill'leri Önce Dim Skill'inin ekleyelim.
 Tip olarak percentage seçelim. Sonra da
 control ve status grup adreslerini
 seçelim ve save tuşuna basalım.

 İkinci kontrol grup adresi için Add Skill tuşuna basalım.

| how 10     | * entries |                | Searc         | sho |
|------------|-----------|----------------|---------------|-----|
| Туре       | *         | Control object | Status object | 1   |
| Percentage |           | 0/1/8          | 0/1/8         | × * |

| kill                      |      |
|---------------------------|------|
| Power state               | •    |
| ontrol object             |      |
| 0/1/7 (Salon Avize OnOff) | x •  |
| atus object               |      |
| 0/1/7 (Salon Avize OnOff) | × •  |
|                           | Save |
|                           |      |
|                           |      |

• Bu sefer aynı aydınlatmanın Switch grup adresini ekleyelim.

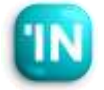

Sağ tarafta bir klima örneği var. Amazon
 Alexa Termostat tipinde - Fan Hızı ve On-Off
 Skilleri cihaz içinde doğrudan desteği
 olmadığı için bunlar için ayrı bir cihaz
 oluşturmamız gerekiyor.

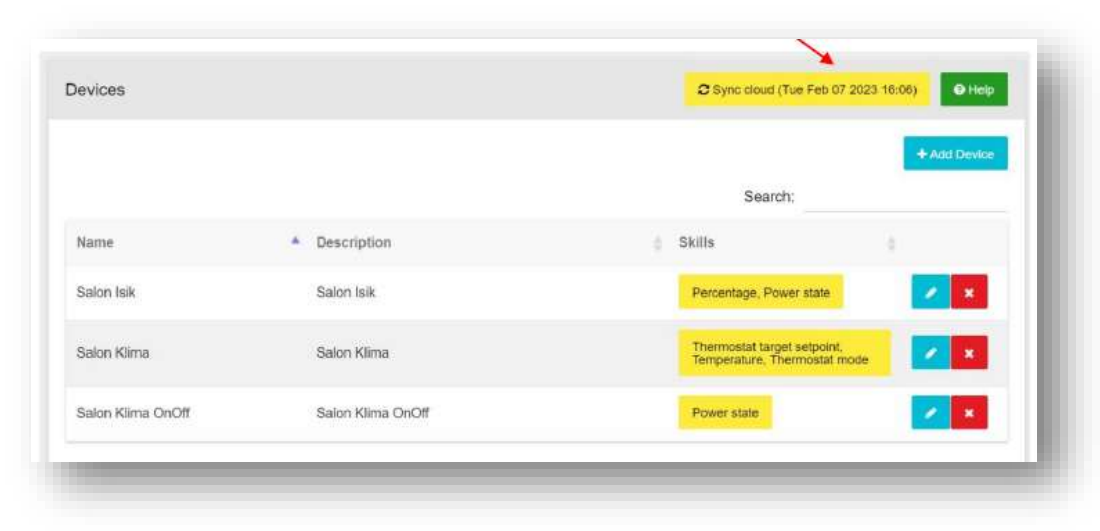

| bow 10 * entrie               | 6                                  | Searc         | + Add SkR |
|-------------------------------|------------------------------------|---------------|-----------|
| 7)rite                        | <ul> <li>Control object</li> </ul> | Status object | 1         |
| Temperature                   | 0/1/1                              | 0171          | 2 -       |
| Thermostat mode               | 0714                               | D'114         | × *       |
| Thermostat target<br>setpoint | 0/1/2                              | 0/1/2         |           |

 Bütün cihaz'ları oluşturduktan sonraı mutlaka Synch Cloud tuşuna basıyoruz. Bu tuşa bastıktan sonra iBMS Logic Server tarafında yaptığımız işler tamamlanıyor.

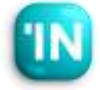

 Amazon Alexa ayarları mobil uygulama ile yapılıyor. Bu sebeple cep telefonunuza Amazon Alexa uygulamasını kurmanız gerekmektedir. Kurulumu yaptıktan sonra bir Amazon hesabı oluşturmanız ve Amazon hesabı ile Alexa uygulamasına bağlanmanız gerekiyor.

| Sign in                    |                                                        |
|----------------------------|--------------------------------------------------------|
|                            | Forgot password                                        |
| Email or p                 | hone number                                            |
| Amazon p                   | assword                                                |
|                            | SIGN IN                                                |
| By continui<br>and Privacy | ig, you agree to Amazon's Conditions of Use<br>Notice. |
|                            | New to Amazon?                                         |
| c                          | REATE A NEW AMAZON ACCOUNT                             |
|                            |                                                        |

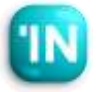

 Amazon hesabını bağlayıp , gerekli izinleri verdikten sonra bu şekilde bir ekran geliyor.
 iBMS Logic Server'ı bağlamak için, bu menüde bulunan cihaz butonuna basıyoruz.

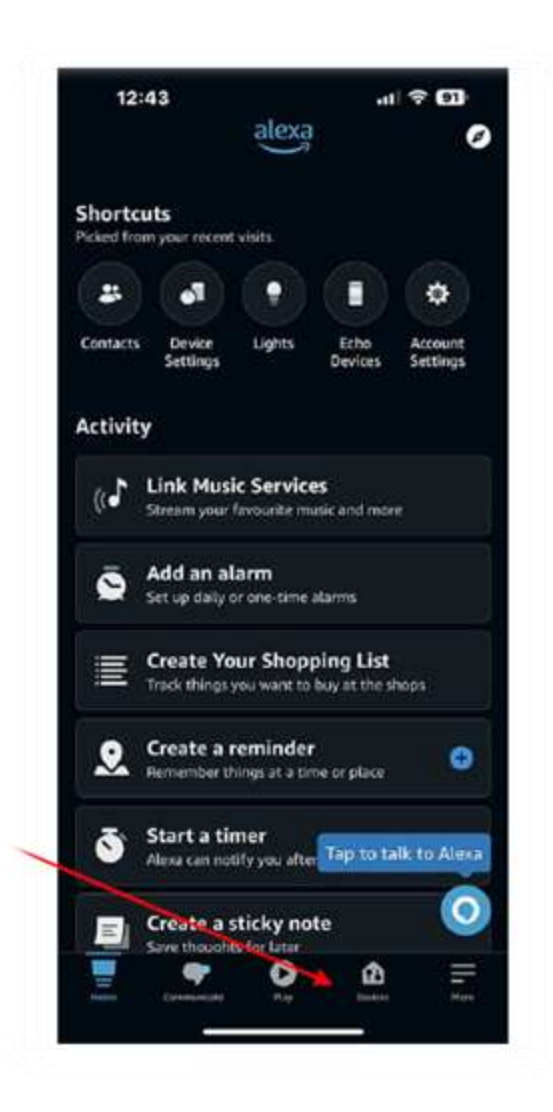

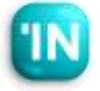

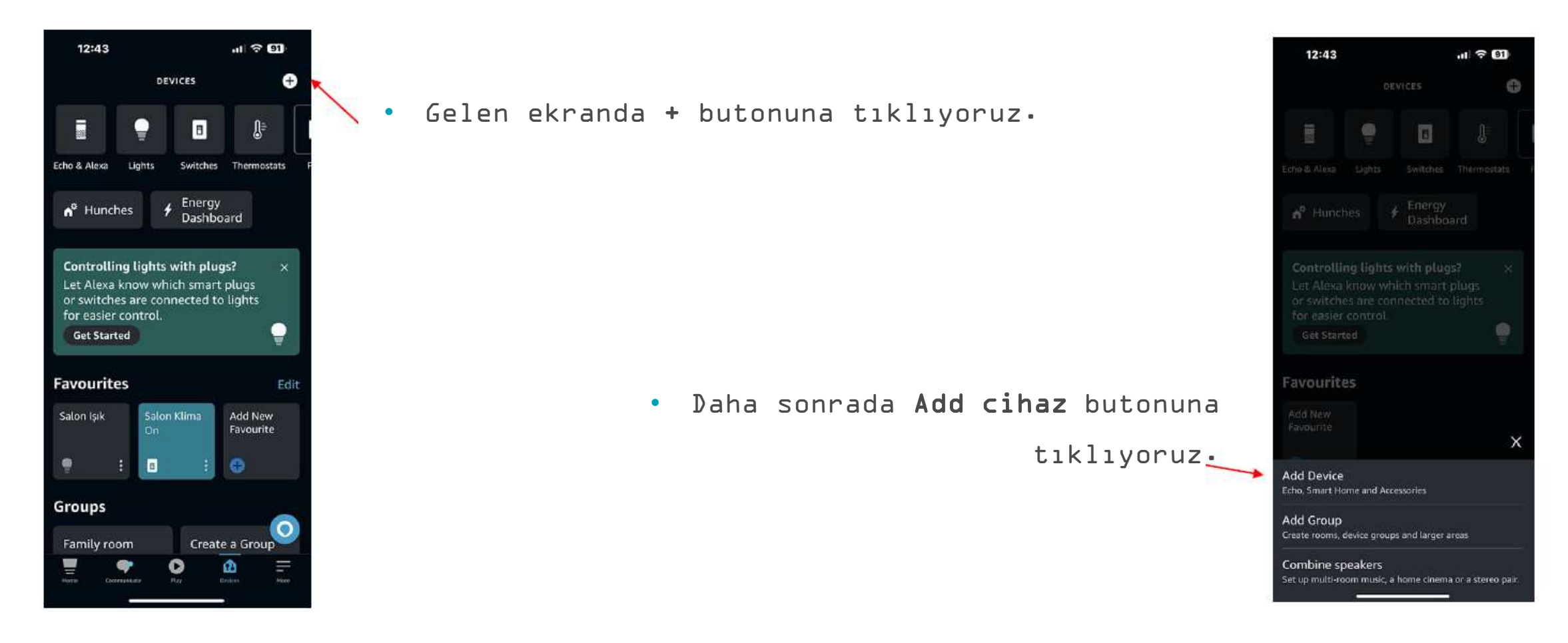

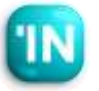

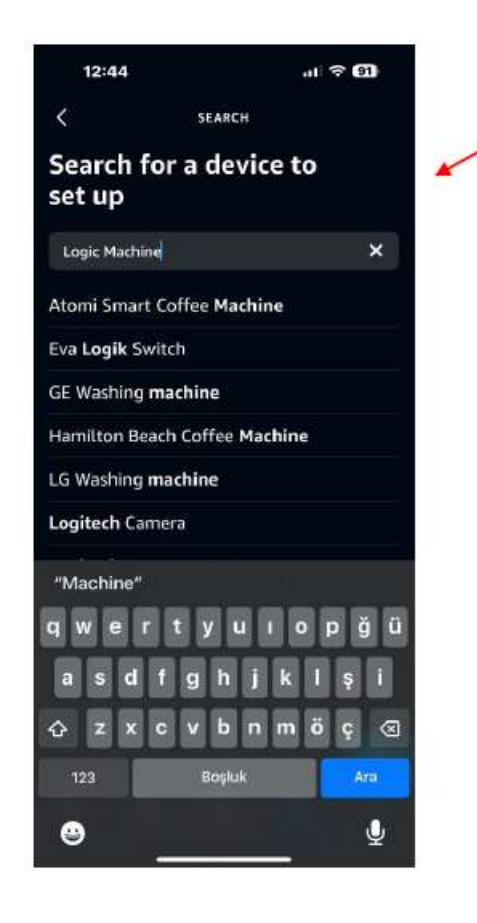

• iBMS Logic Server'i eklemek arama kısmına Logic Machine dedikten sonra **Ara** diyoruz•

> Logic Machine'i ilk başta bulamayacaksınız. Çünkü Skill Store diye bir başka segmentte. Ekranın en aşağısına geldiğinizde, Search the Skill Store diye bir bölüm göreceksiniz. Burada Skill Store yazısına tıklayınız.

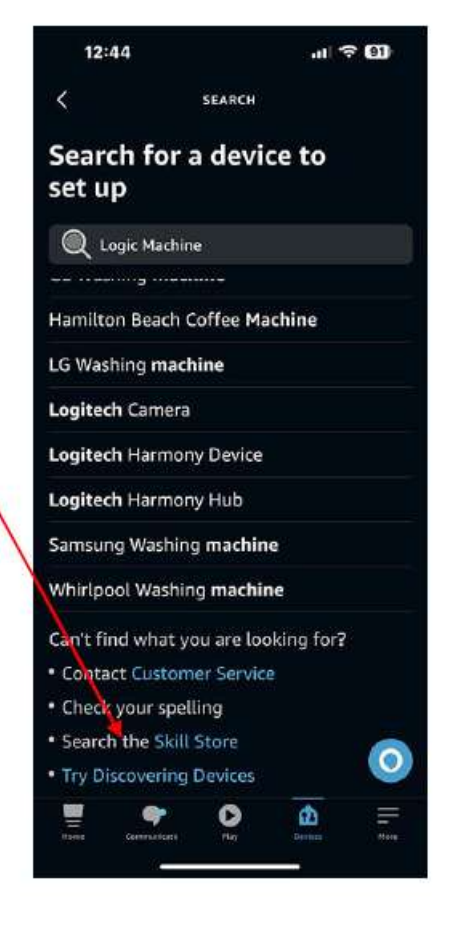

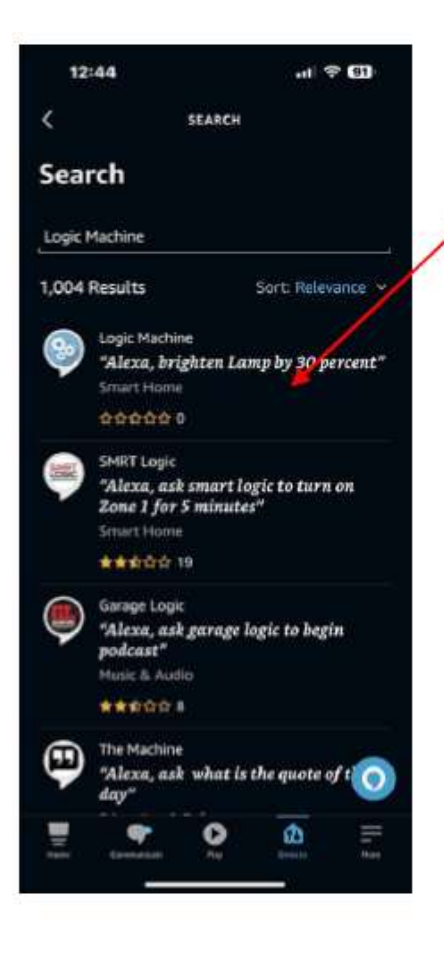

- Skill Store'da Logic Machine olarak çıkacak.
  - Çıkan Logic Machine'e tıklıyorsunuz.

• Çıkan ekranda iBMS Logic Server'i eklemek için<sub>1</sub> Enable To Use butonuna basıyorsunuz.

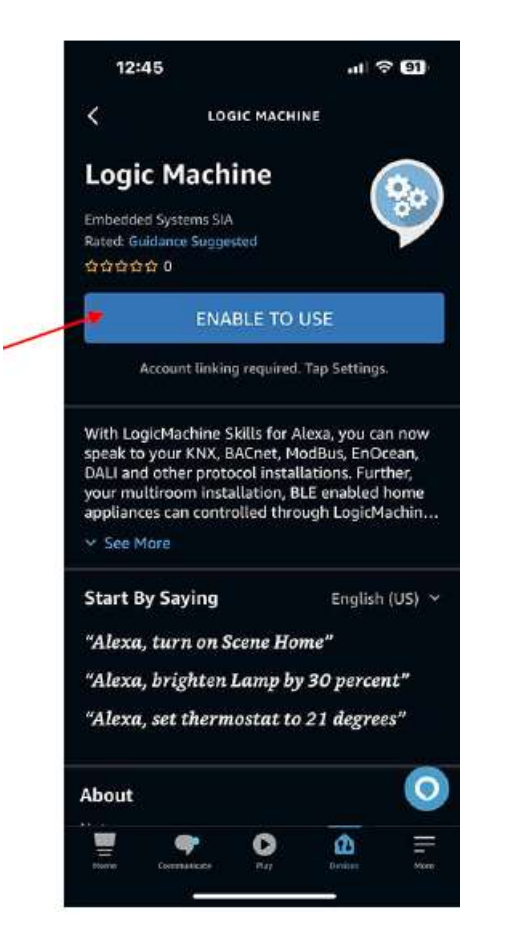

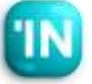

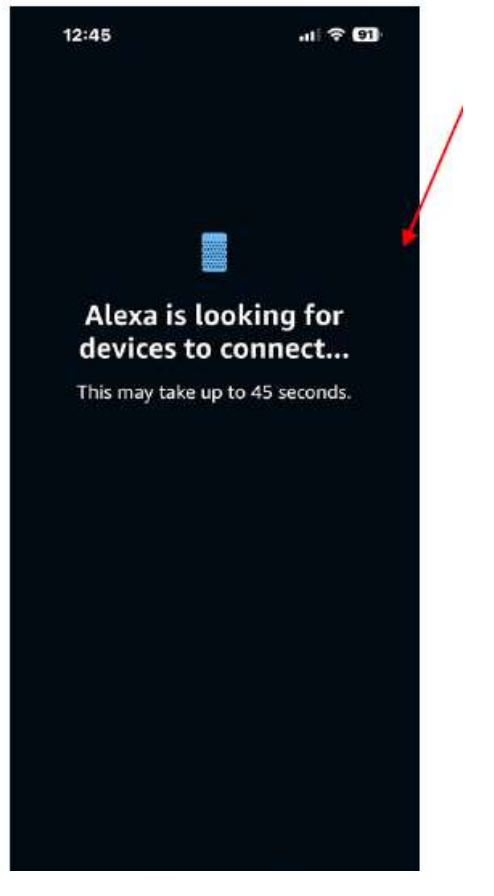

 Bir sonraki ekranda Alexa iBMS Logic
 Server içinde oluşturmuş olduğunuz cihaz'ları aramaya başlıyor.

> • Arama sonunda iBMS Logic Server içindeki cihaz'lar (Işıkı Klima) bulunuyor.

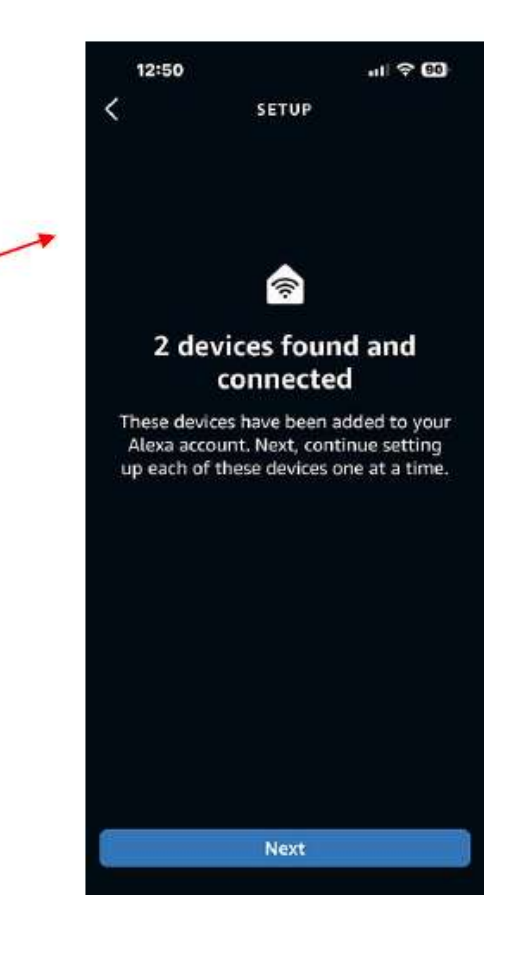

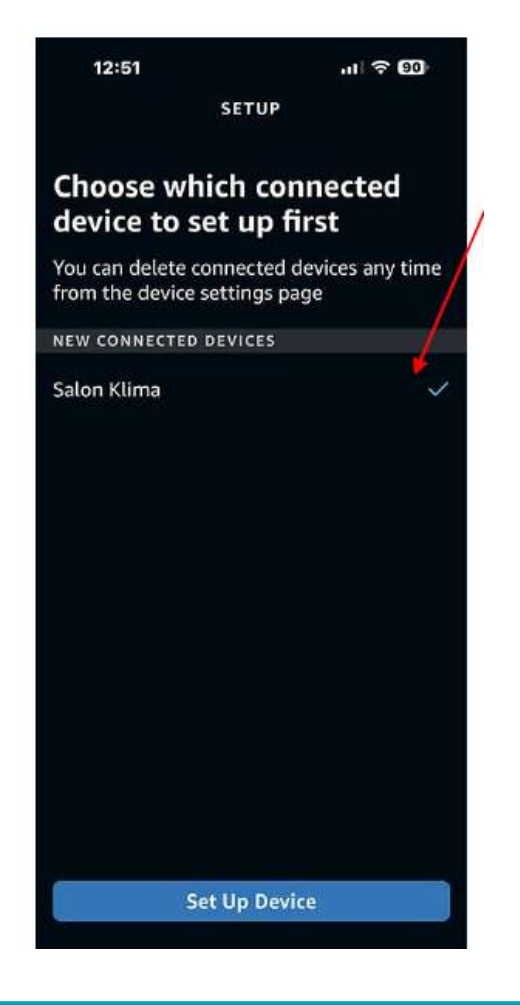

 Bulunan cihazı (örneğin Salon, Klima) seçip, aşağıdaki Set Up cihaz butonuna basıyoruz.

> Hangi odada kullanıldığına dair ilgili grubu seçiyorsunuz. Grup tanımını oda gibi düşünebilirsiniz. İsterseniz uygulama içinde alternatif gruplar (odalar) sonradan da olusturulabilir.

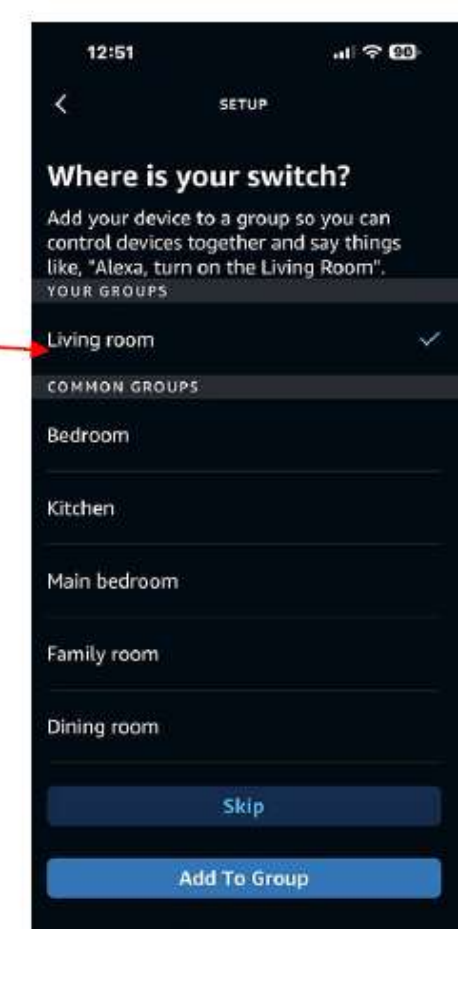

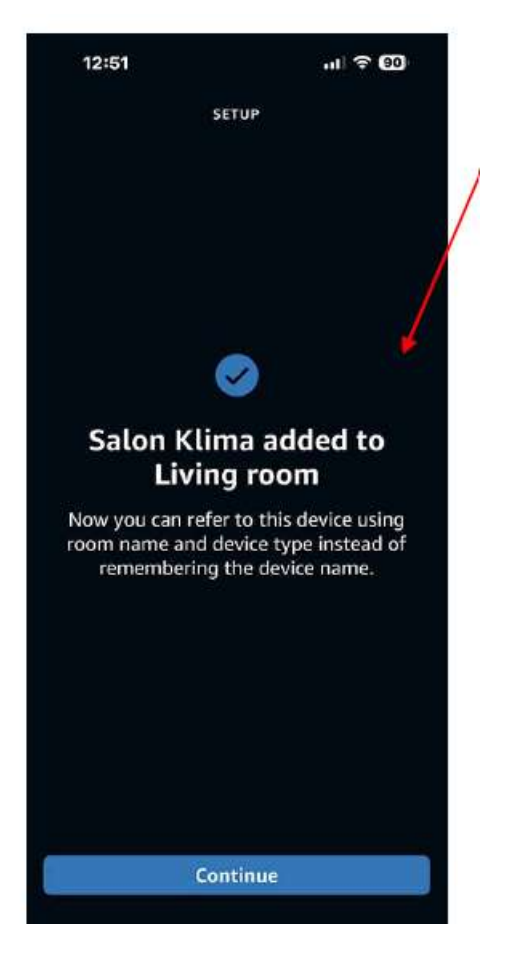

 Her cihaz için (örneğin Salon Klima) bu işlemleri yapıpı iBMS Logic Server içindeki cihazları gruplara (Odalara) atıyorsunuz.

Artık hem uygulama içinde kontrol
 edilebilir, hem de Amazon Alexa sesli komut
 sistemi ile komut verebilirsiniz.

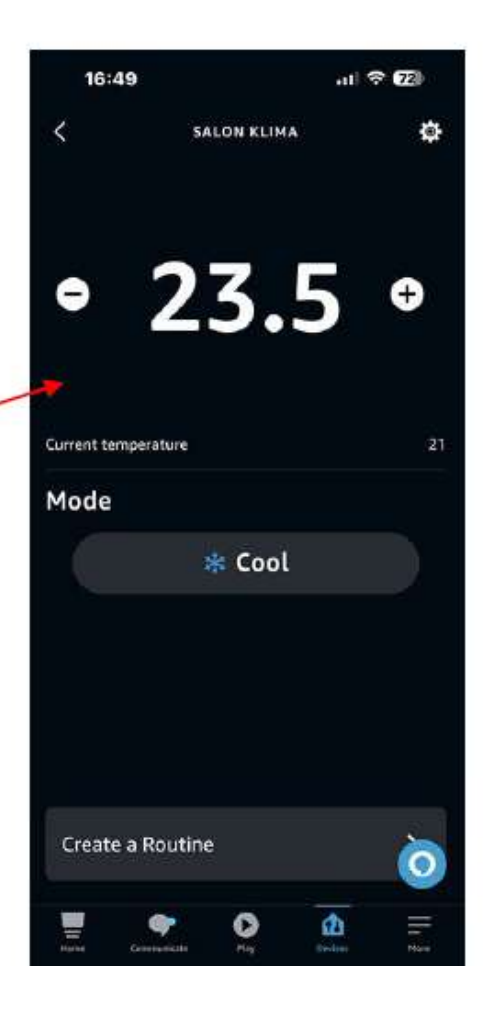

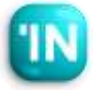